Vpn Configuration For Iphone 4
>>CLICK HERE<<<</p>

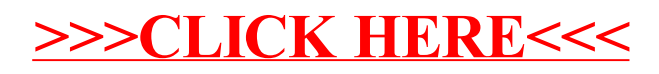